## **D&S Helpdesk**

Portal > Knowledgebase > Office 365 > Microsoft 365 Hybrid Device Join

## Microsoft 365 Hybrid Device Join

Dave Topan - 2020-10-06 - 0 Comments - in Office 365

- 1. Configure Azure AD Connect for Azure AD Hybrid Join using the setup/configuration wizard
- Enable "Register domain-joined computers as devices" via Group Policy under Computer Configuration > Policies > Administrative Templates > Windows Components > Device Registration.

https://www.adamfowlerit.com/2018/08/azure-ad-hybrid-joined-devices-overview/

https://docs.microsoft.com/en-us/azure/active-directory/devices/hybrid-azuread-join-manag ed-domains

Errors:

https://www.reddit.com/r/sysadmin/comments/c90rgw/autopilot\_error\_0x801c03f3\_device\_i dentifier\_not/